## 登录方式: 地址: <u>https://sjjx.ustb.edu.cn/</u>zxcas 进入统一身份认证界面登录

点击学科竞赛菜单

|        | 2023-2024学年第2学期 第3数学周 | 2. 修改信息 ○ 退出要荣       |
|--------|-----------------------|----------------------|
| 📫 系统通知 |                       |                      |
|        |                       |                      |
|        | 📢 系统通知                | 2023-2024学年第2学期第3数学期 |

点击竞赛报名,选择要报名的比赛

| 😭 实验实践教                    | 学创新管理平台            |                       | 2023-2024学年第2学期 第3 | 軟学周      |         | 20     | €<br>020252011026 |
|----------------------------|--------------------|-----------------------|--------------------|----------|---------|--------|-------------------|
| ★ 学科賞書 ^                   | E C 0              |                       |                    |          |         |        |                   |
| • 寬度报告                     | 学科宽赛信息列表           |                       |                    |          |         |        |                   |
| <ul> <li>我参与的寛赛</li> </ul> | 党赛名称               | 承办单位:                 | 负责人≑               | 报名开始时间 ≑ | 报名结束时间章 | 操作     |                   |
| • 历中管理学入                   | 2024全国大学生英语竞赛      | 外国语学院                 | 刘蓥                 |          |         | ◎ 常業服装 |                   |
|                            | 其1条 1580/页 ∨ < 1 > | 新往 1 页<br>此处显示所有在报名时间 | 的完善                |          |         |        |                   |

## 报名时选择合适的方式,填写个人信息

| 兄赉 <b>顶</b> 石             |                                                  |                           | K. 24                | ^ |
|---------------------------|--------------------------------------------------|---------------------------|----------------------|---|
| 学科竞赛详细信息                  |                                                  |                           |                      |   |
| 竞赛名称                      | 2024全国大学生英语竟赛                                    | 竞赛级别                      | 国家级                  |   |
| 认定等级                      | 国家级                                              | 是否高等协会认可                  | 否                    |   |
| 竞赛类型                      | 全国大学生英语竞赛                                        | 负责单位                      | 外国语学院                |   |
| 负责人                       | 刘萱                                               | 负责人联系电话                   | 01062332456          |   |
| 报名开始时间                    |                                                  | 报名结束时间                    |                      |   |
| 参赛方式                      | 不限                                               | 报名费                       | 50                   |   |
| 是否需要作品                    | 否                                                | 是否收集银行卡号                  | 否                    |   |
| 允许自主选导师                   | 是                                                |                           |                      |   |
| 竞赛主办方通知文<br>件             | 202402北京赛区2024年全国大学生英语                           | 竟赛北京赛区通知.pdf              |                      |   |
| 报名方式                      | 个人报名                                             |                           | 团队报名                 |   |
| 报名须知                      |                                                  |                           |                      |   |
| 初赛定于2024年4月<br>名额为报名人数的69 | 21日(星期日)上午9:00-11:00在本校进行<br>‱的比例,成绩由高到低择优选拔。成绩不 | 「。初赛由全国统一命题<br>及格者不能参加决赛。 | 9, 听力采取播放录音的方式。参加决赛的 | 9 |

报名时需注意竞赛是否有指导老师,可以从竞赛推荐的指导老师选择,也可以自行从教师库 选择沟通好的指导老师,无指导老师选择无。

| 团队报名                                   |                           |        |         |      |         | кл<br>жж  |
|----------------------------------------|---------------------------|--------|---------|------|---------|-----------|
| 学生信息                                   |                           |        |         |      |         |           |
| *团队名称                                  | 请输入团队名称                   | * 联系电话 | 请输入联系电话 | 电子邮箱 | 请输入电子邮箱 |           |
| 指导团队                                   |                           |        | _       |      |         |           |
| <ul> <li>现有指导者</li> <li>指导者</li> </ul> | を师 〇 自主添加指导老师 (<br>) 予治师  | 无指导老师  |         |      | 是否负责人   |           |
|                                        |                           |        | 暂无数据    |      |         |           |
| <b>添加团队成员</b> :                        | <b>员</b><br>: 请选择团队成员 ~ ) | 添加队员   |         |      |         |           |
| 团队成员                                   | 身份证号                      |        | 个人简介    |      | 是否负责人   | 删除        |
| 巩燕飞                                    | 请输入身份证                    | 6      | 清输入个人简介 |      | 香 ) 是   |           |
|                                        |                           |        |         |      |         | 暂存服名 提交服名 |
|                                        |                           |        |         |      |         |           |

## 填写完毕后点击提交,等待审核。 审核通过后,可以在过程管理进行信息查询和作品上传。

| 7科賞音 ^                         |                                                            |                           |                   |                     |      |                                         |            |
|--------------------------------|------------------------------------------------------------|---------------------------|-------------------|---------------------|------|-----------------------------------------|------------|
| 常商报名                           | 我参与的霓赛列表                                                   |                           |                   |                     |      |                                         |            |
| 现金与的资金                         | 竞赛名称≑                                                      | 学年章                       | 团队/个人 🕸           | 状态                  | 审核意见 | 操作                                      |            |
|                                | 全國大学生信息安全大賽                                                | 2020-2021                 | 起期                | 軍被通过                | 通过   | D 完直过程洋信 の 査務投名                         | 信息         |
| 历史或推定入                         | 全國大学生结构设计竞赛                                                | 2021-2022                 | <b>北</b> 約4       | 审核通过                | 通过   | D 完直过程详续 ◎ 查看报名                         | 信息         |
|                                | 全国大学生集成电路创新创业大赛                                            | 2021-2022                 | axim. axiiini     | 审检测过                | 同意   | D 完直过程详信 ● 查看报名                         | 信息         |
|                                | 全国大学生集成电路创新创业大赛                                            | 2021-2022                 | 超期                | 审检测过                | 同意   | ① 究裏过程洋情 の 臺番报名                         | 信息         |
|                                | 共4条 15条/页 🗸 🚺                                              | 前往 1 页                    |                   | Ļ                   |      |                                         |            |
|                                |                                                            |                           |                   |                     |      |                                         |            |
| 音训安排 考场:                       | 安排 成绩查看 获奖化                                                | 青况 晋级结果 成                 | 果管理作品情况           |                     |      |                                         |            |
| 音训安排 考场<br>完赛名称                | 安排 成绩查看 获奖性 防疫                                             | 海況 晋级结果 成<br>指导教师1        | 果管理 作品情况 指导教师2    | 培训地                 | 点    | 搶训时间                                    | 操作         |
| 告训安排 考场3<br>完赛名称<br>全国大学生信息安全大 | <ul> <li>安排 成绩查看 获奖的</li> <li>阶段</li> <li>资本 校派</li> </ul> | 清况 晋级结果 成<br>据导教师1<br>王涵泳 | 果管理 作品情况<br>指导教师2 | <b>培训地</b><br>319-计 | 点    | <b>拾卯問何</b><br>2022-04-04 00:00:00-2022 | 操作<br>● 详情 |